## HOW TO SUBMIT A DICOM STUDY FROM EFILM These instructions cover submitting a DICOM study to Antech Imaging Services Telemedicine directly from a modality (i.e. DR, CR, US, CT, MRI, or any other DICOM3 device)

- 1. Open eFilm workstation
- 2. Search for patient under Local Exams
- 3. Highlight patient click send
- 4. Highlight AIS (DO NOT CHECK ENCRYPT BOX).

5. Click send button (wait until queue says all images and studies have transmitted—idle status), then click close queue.

- 6. Log in to the AIS website with your hospital's account manager login
- 7. Find your patient and click the icon
- 8. Ensure the patient name, species, breed, etc are correct
- 9. Using the pull-down select the practitioner who is submitting the case for review
- 10. Select Radiology, click the single arrow -> and then click SUBMIT
- 11. Complete the "HISTORY," "DESCRIPTION," "PRACTITIONER COMMENTS"
- 12. Choose "SUBMIT" Submit with selected media

NOTE: Check report status anytime by logging on to the AIS site & choosing the "WORKBENCH" tab. Here you can view & print ALL of your cases, regardless of completion status). For assistance please contact us via phone or email: support@antechimagingservices.com